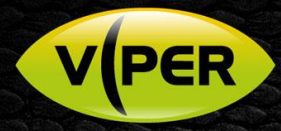

## VIPER: How to connect Audio from VK2-IP Camera

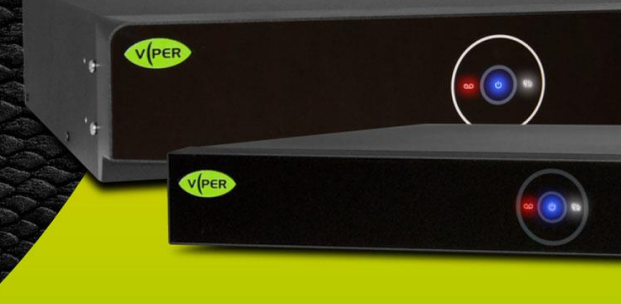

## INTRODUCTION

The following Procedure explains how to set up a Audio Input from a VK2-IP Camera to the VIPER NVR/DVR Range. *Note.* 

The procedure assumes you already have set up the audio source on the VK2-IP Camera. This procedure is available here <a href="https://vistacctv.freshdesk.com/support/solutions/articles/14000103600-vk2-how-to-connect-an-audio-source-to-vk2-ip-camera">https://vistacctv.freshdesk.com/support/solutions/articles/14000103600-vk2-how-to-connect-an-audio-source-to-vk2-ip-camera</a>

## Procedure

- Right click on screen with mouse, Menu appears then left click [Log In] enter user and password to login [Fig 1]
- Set up Menu will be displayed Select Camera > Basic > Audio In/Out tab [Fig 2]
- Select the channel camera input that has audio connected, to enable audio
- Select Record if wish to Record Audio
- Click Save

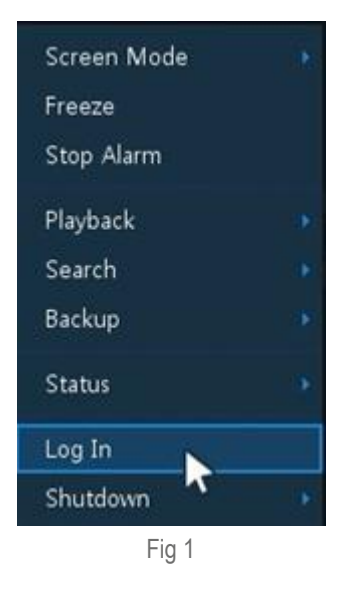

| Setup        |                  |          |        |            |            |            | × |
|--------------|------------------|----------|--------|------------|------------|------------|---|
| SYSTEM       | 🔔 CAMERA         | 💥 DEVICE | RECORD | <b>P</b> 0 | VENT       | NETWORK    |   |
| Basic        | Basic            |          |        |            |            |            |   |
| Advanced     |                  |          |        |            | opy (PC) A | udia Setup |   |
| Registration |                  |          |        |            |            |            |   |
|              | 1 💌 Us           | e        |        |            | Record     |            |   |
|              | 2 Us             |          |        |            |            | ٣          |   |
|              | 3 🚺 Us           |          |        |            |            |            |   |
|              | 4 Us             |          |        |            |            |            |   |
|              |                  |          |        |            |            |            |   |
|              | 6 Us             |          |        |            |            |            |   |
|              | 7 Us             | e        |        |            |            |            |   |
|              |                  | e        |        |            |            |            |   |
|              |                  |          |        |            |            |            |   |
|              | Line-In No Assig |          | 91     |            |            |            |   |
| Default      |                  |          |        |            |            | Restore    |   |
|              |                  | Fi       | g 2    |            |            |            |   |

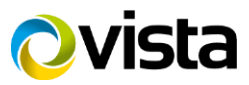

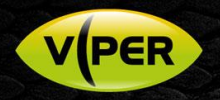

- Then go to Camera Advanced
- Select Channel/Camera
  - Select Stream then click set up [Fig 3 & 4]
  - Enable audio on camera set up [Fig 5]
  - o Click Apply the Save

| Setup        |  |      |                 |        |       | ×       | Setup        |       |        |          |        |       | ×        |
|--------------|--|------|-----------------|--------|-------|---------|--------------|-------|--------|----------|--------|-------|----------|
| SYSTEM       |  | CAME | ra 😽 device     | RECORD | EVENT | NETWORK | SYSTEM       | 🔔 cam | IERA   | 💥 DEVICE | RECORD | EVENT | INETWORK |
| Basic        |  |      |                 |        |       |         | Basic        |       |        |          |        |       |          |
| Advanced     |  |      |                 |        |       |         | Advanced     |       |        |          |        |       |          |
| Registration |  |      |                 |        | Set   |         | Registration |       | Stream |          |        | Setu  | · /      |
|              |  |      | Video           |        |       |         |              |       | None   |          |        | Setu  |          |
|              |  |      | K Stream        |        |       |         |              |       | None   |          |        |       |          |
|              |  |      | Video Analytics |        |       |         |              |       | None   |          |        |       |          |
|              |  |      | Hi-Stream       |        |       |         |              |       | None   |          |        |       |          |
|              |  |      | Video           |        | Set   |         |              |       | Video  |          |        |       |          |
|              |  |      | None            |        |       |         |              |       | None   |          |        |       |          |
|              |  |      | None            |        |       |         |              |       |        |          |        |       |          |
|              |  |      |                 |        |       |         |              |       |        |          |        |       |          |
|              |  |      |                 |        |       |         |              |       |        |          |        |       |          |
|              |  |      |                 |        |       |         |              |       |        |          |        |       |          |
|              |  |      |                 |        |       |         |              |       |        |          |        |       |          |
|              |  |      |                 |        |       |         |              |       |        |          |        |       |          |
|              |  |      |                 |        |       |         |              |       |        |          |        |       |          |
|              |  |      |                 |        |       |         |              |       |        |          |        |       |          |

Fig 3

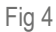

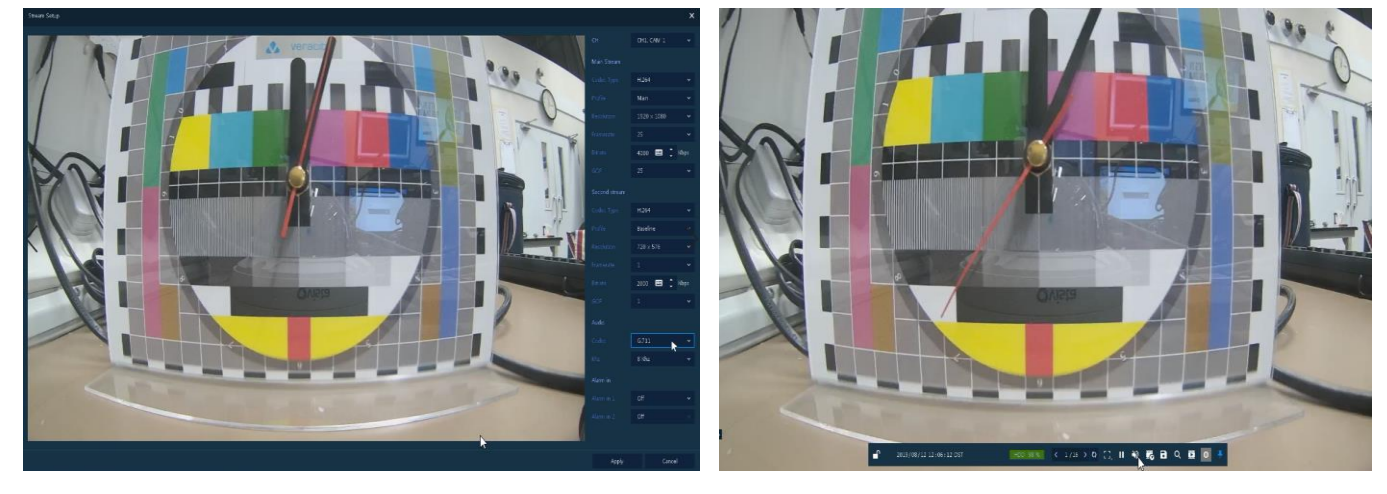

Fig 5

Fig 6

To listen to audio, select Channel and click on Speaker Output Icon [Fig 6]

This completes the procedure.

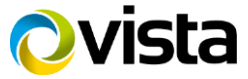